# Conexión Moda

Un servicio

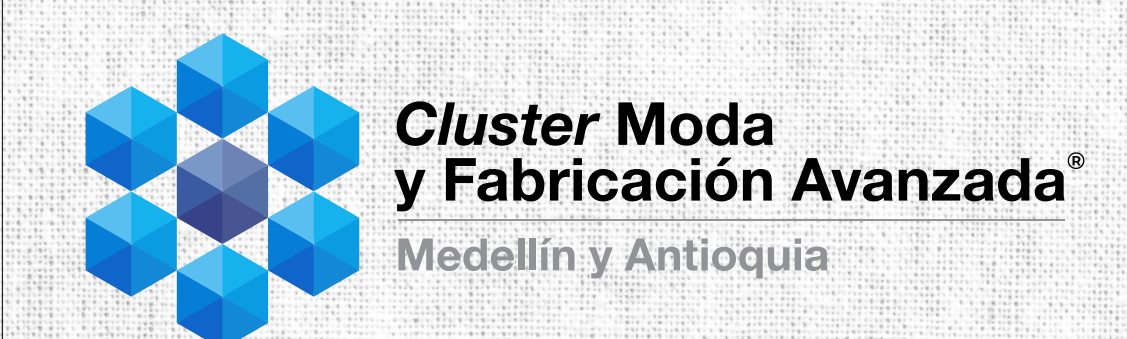

¡Encontrar nuevos proveedores de servicios del sistema moda en Antioquia es muy fácil!

Solo sigue estos pasos

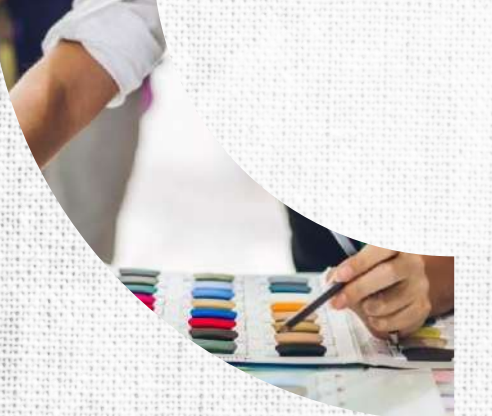

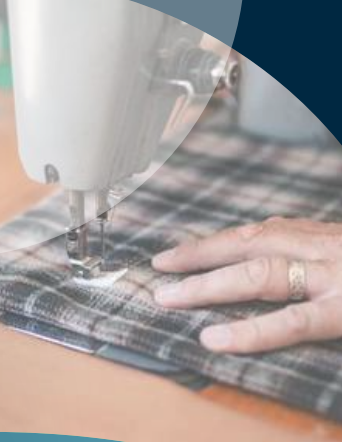

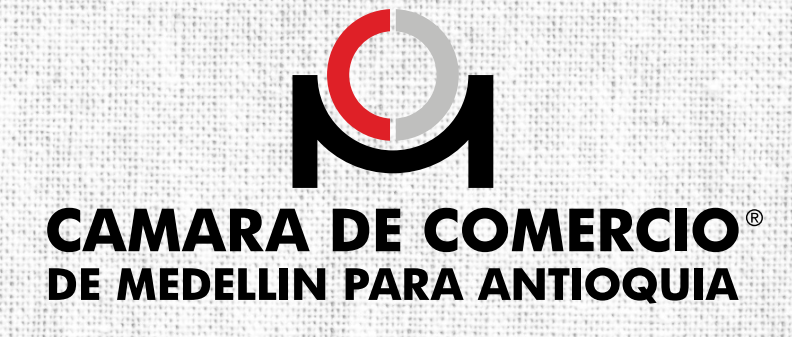

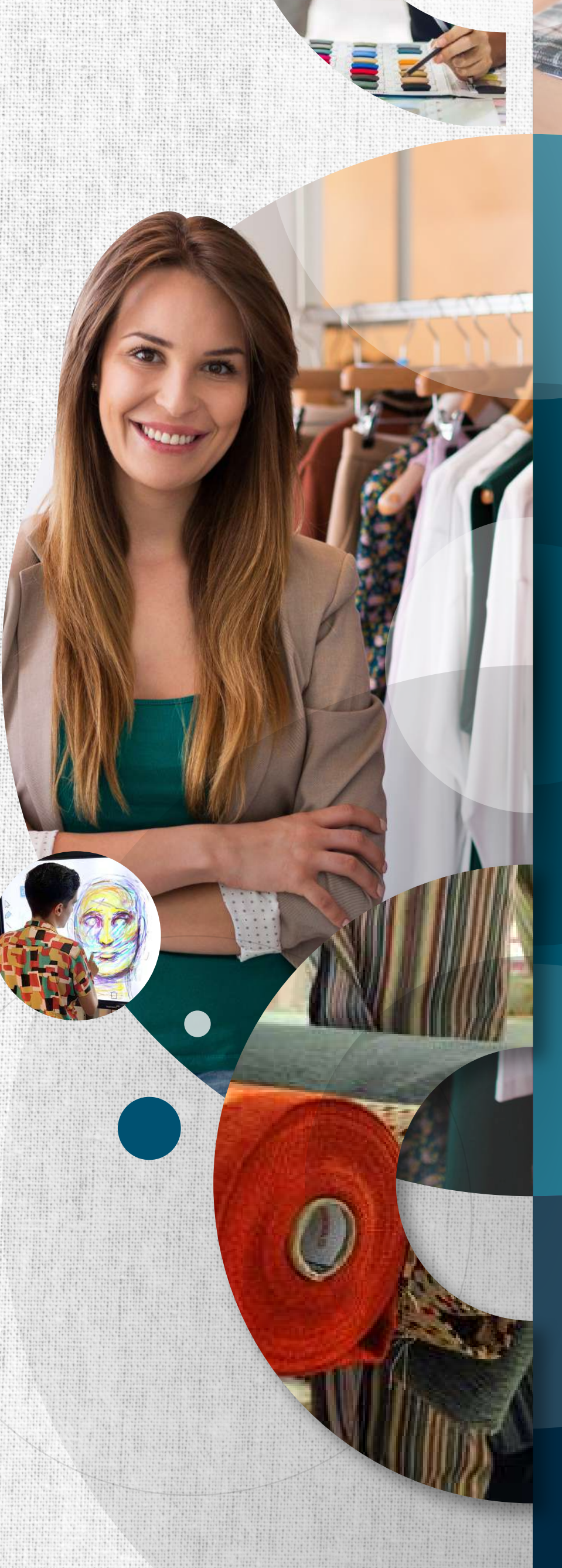

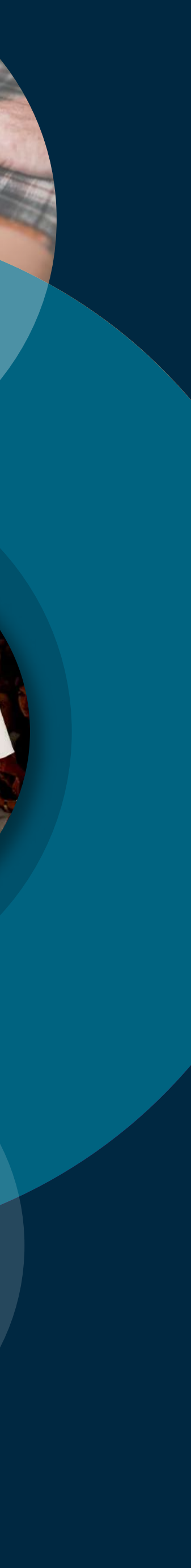

## Ingresa a la plataforma en la página

## 

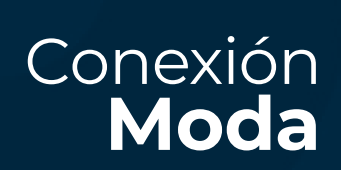

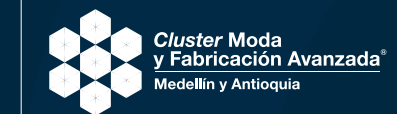

Un servicio

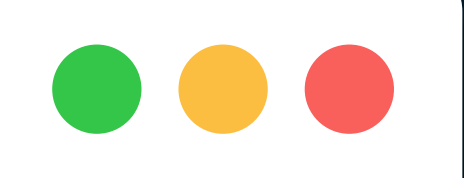

o haz click > aquí

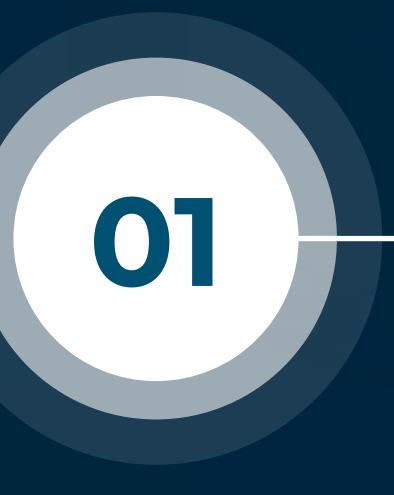

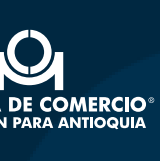

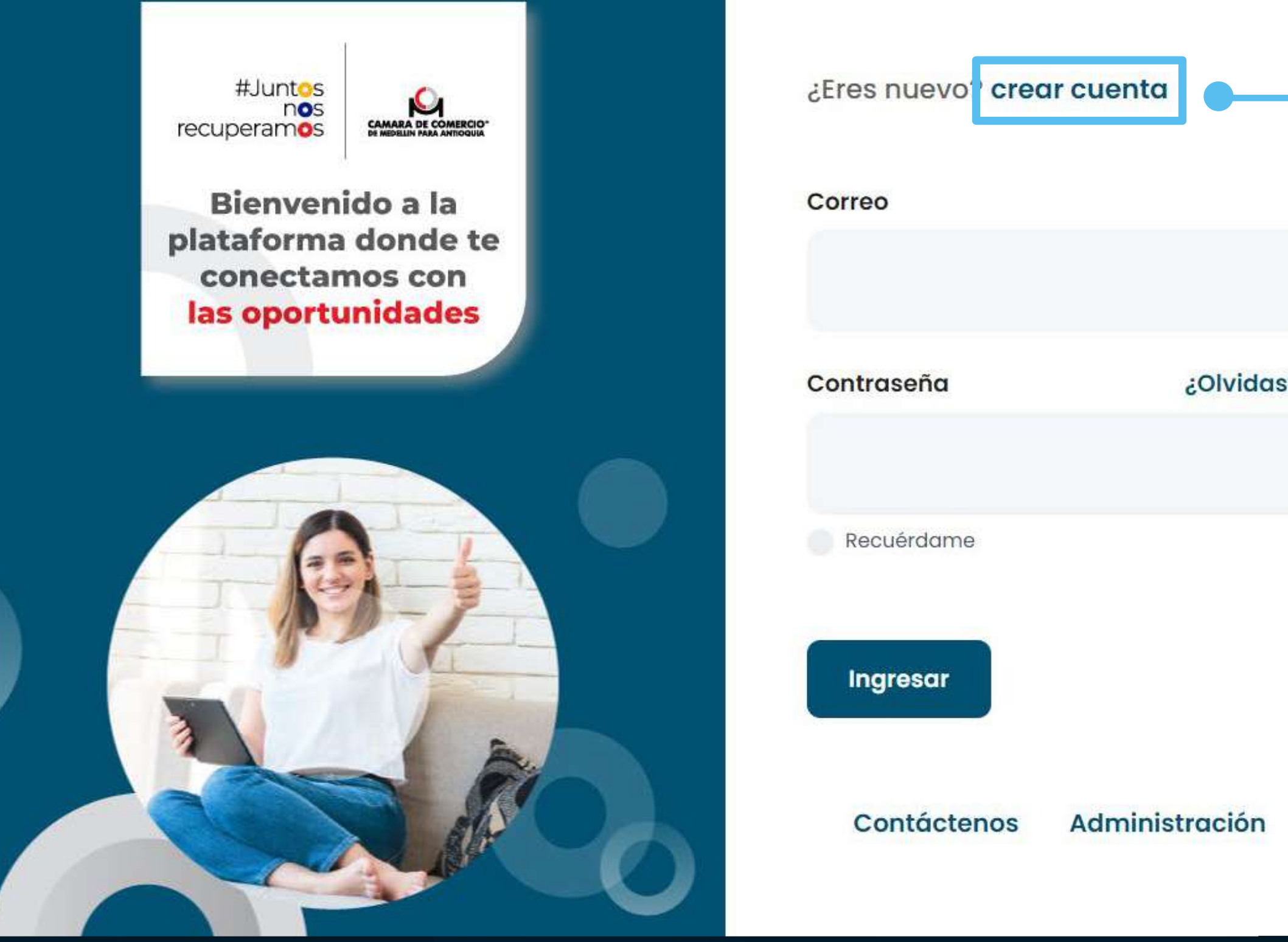

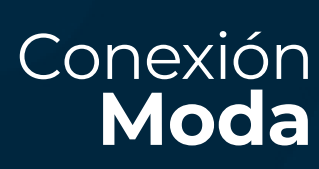

Cluster Moda y Fabricación Avanzada<sup>®</sup> Medellín y Antioquia

• Si es la primera vez que ingresas a la plataforma, haz clic en **Crear Cuenta** y diligencia los formularios para crear tu perfil.

## **IMPORTANTE:**

Regístrate con datos que recuerdes con facilidad, para que puedas volver a ingresar a la plataforma y consultar las nuevas recomendaciones que recibirás, o acceder a otros servicios.

• Si ya estas registrado, solo digita tu correo y contraseña.

¿Olvidaste la contraseña ?

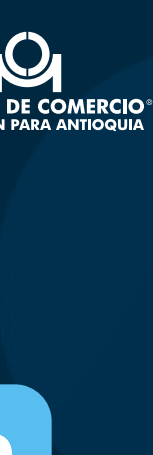

Proyectos de tipo diagnóstico Conexión 3E Conexión Financiera Antioquia Es un servicio creado en alianza con FGA Servicio creado para conectar a los Fondo de Garantías, para conectar a los emprendedores y empresarios con las diferentes oportunidades de la ciudad. Co... Inicia Finaliza Área Finaliza Área Comercial Comercial = 🟠 Estoy interesado 🟠 Estoy interesado Conocer más Conocer más 🕕 No vinculado 2 Instrumentos 🕕 No vinculado 1 Instrumentos 0 Servicios No vinculado 0 Servicios 1 No vinculado Proyectos de tipo B2B Fábricas de Productividad Compra Joven Fábricas de Productividad es un Programa Compra Joven JOVEN del MinCIT, Colombia Productiva y las Cámaras de Comercio, que busca que l... Inicia Finaliza Area Area Comercial Comercial 14 Jul,21 Conocer más Conocer más

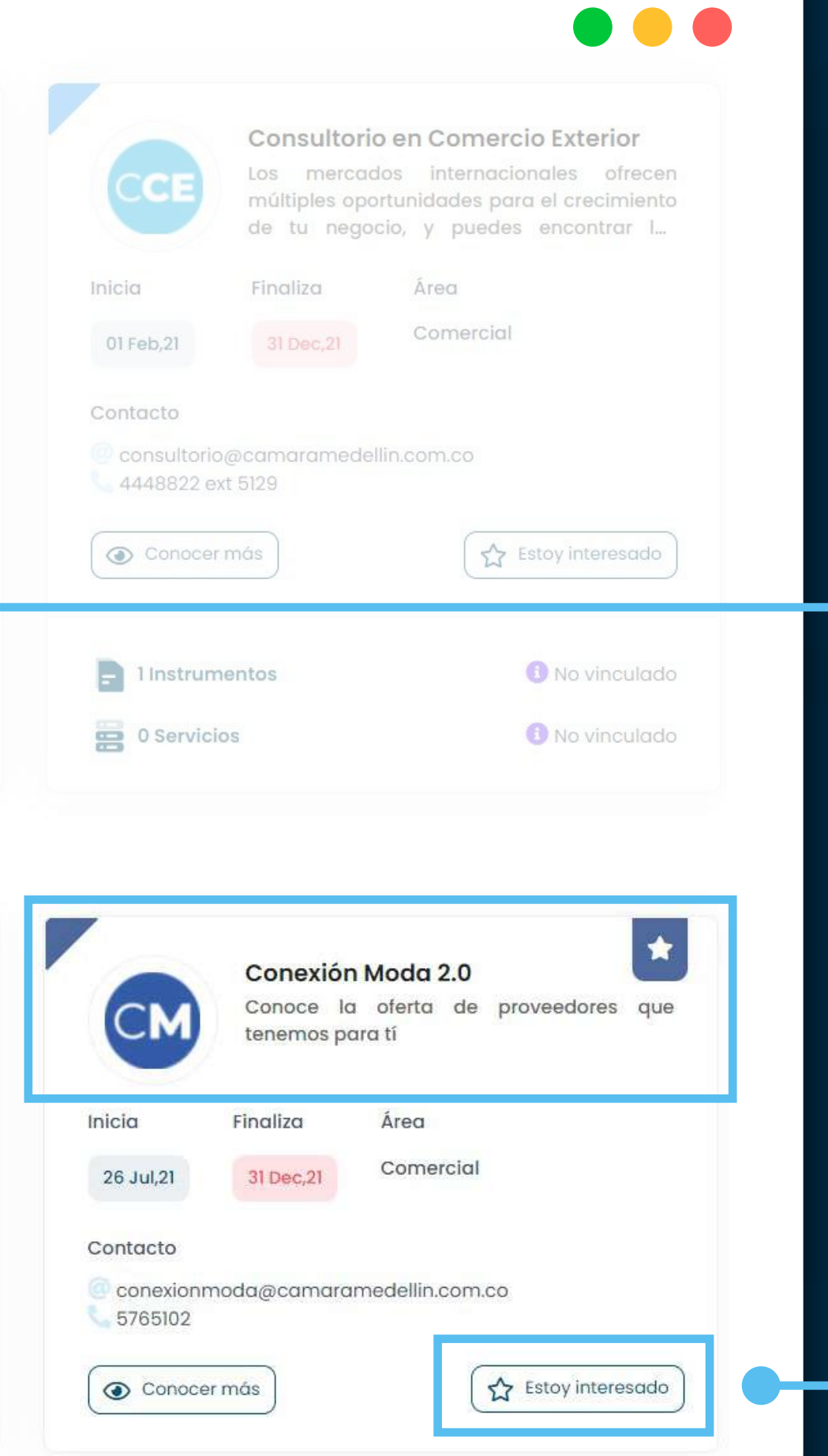

03

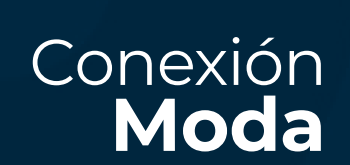

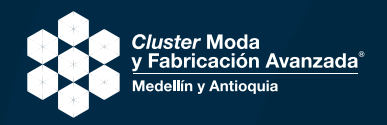

Un servicio

• Al ingresar, dirígete a la sección de Proyectos en el menú del lateral izquierdo, y busca en la parte inferior "Proyectos de tipo B2B" y selecciona "Conexión Moda" haciendo clic en el botón Estoy interesado.

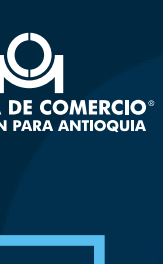

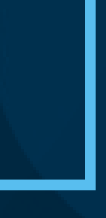

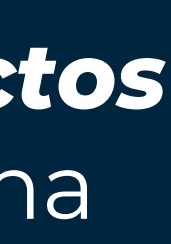

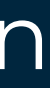

## Para acceder al proyecto y el listado 0 de proveedores vinculados a este, es necesario que manifiestes tu interés seleccionando las áreas en las que te interesaría encontrar proveedores, y hacer clic en SI

• En este momento se enviará tu solicitud de acceso a los administradores del proyecto, y recibirás en tu correo una notificación cuando seas Aceptado.

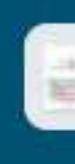

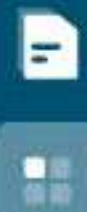

8

04

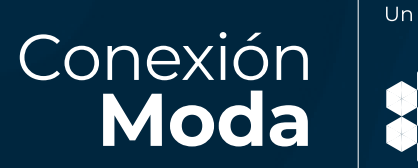

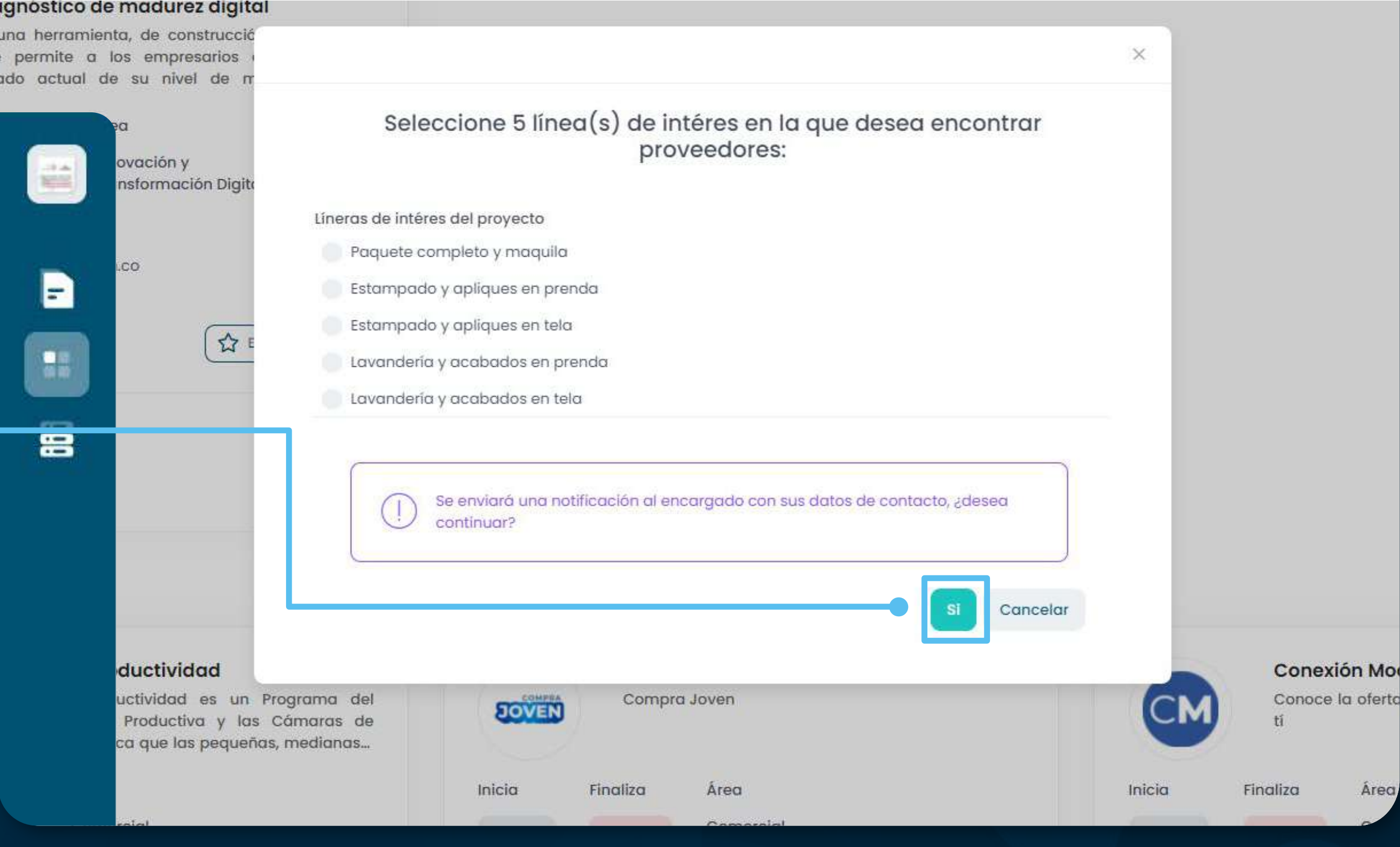

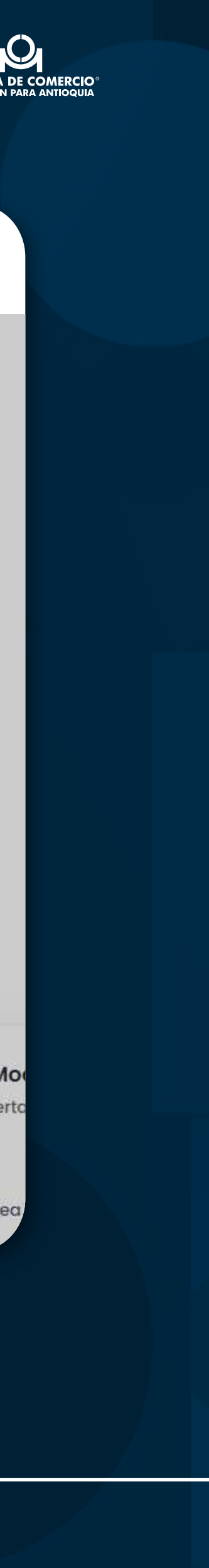

• A partir del momento de la aprobación podrás ingresar a través del correo que recibiste, o siguiendo los pasos anteriores y haciendo clic en Continuar en el recuadro del proyecto, y así empezar a conocer todos los proveedores registrados.

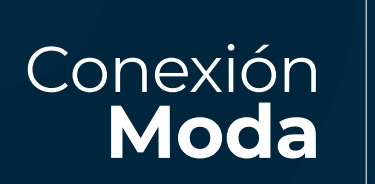

Cluster Moda y Fabricación Avanzada

Un servicio

| CM                   | Conexión Moda 2.0<br>Conoce la oferta de proveedores<br>tenemos para tí |                  |
|----------------------|-------------------------------------------------------------------------|------------------|
| Inicia               | Finaliza                                                                | Área             |
| 26 Jul,21            | 31 Dec,21                                                               | Comercial        |
| Contacto<br>Conexion | moda@camara                                                             | amedellin.com.co |
| Conoc                | er más                                                                  | CONTINUAR        |

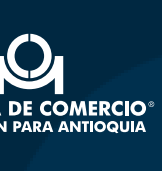

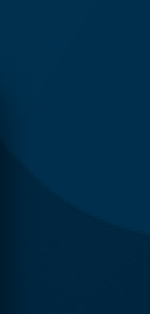

## Así podrás navegar los resultados de potenciales proveedores en Conexión Moda:

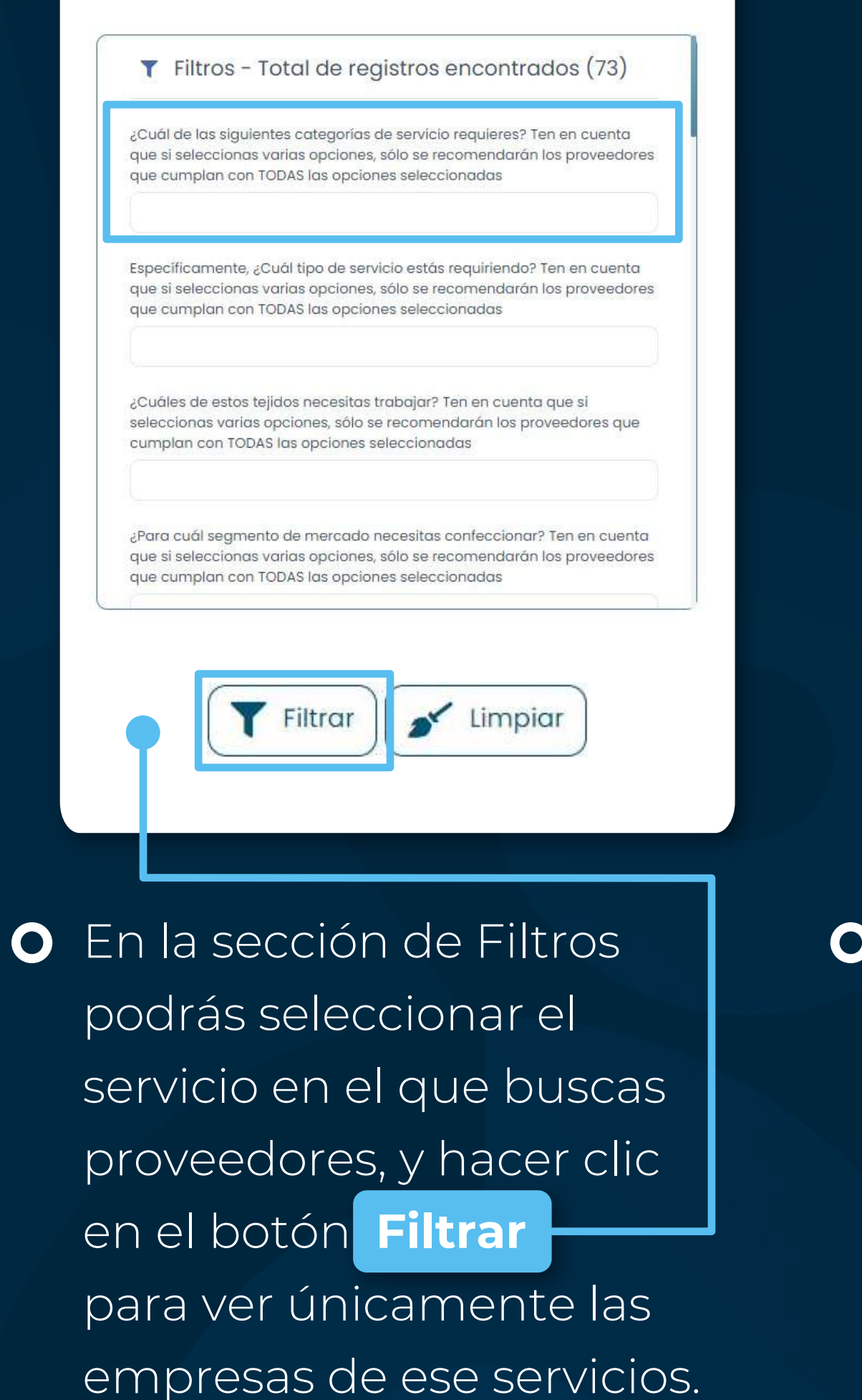

| Com                   | Entidad<br>proveed      | de<br>or | fome    |
|-----------------------|-------------------------|----------|---------|
| Líneas de se          | rvicio                  |          |         |
| Proveed industri      | dores de pi<br>a textil | rocesos  | s y ser |
| Contacto              |                         |          |         |
| <pre>Iuisa_orre</pre> | ego@hotm                | nail.con | 1       |
|                       | •                       | Conocer  | más     |
|                       |                         |          | - 14    |

 En el recuadro de cada empresa podrás visualizar su información general, y hacer clic en Conocer más para ver su información detallada. Conexión **Moda**  Un servicio

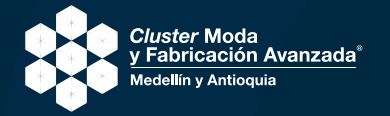

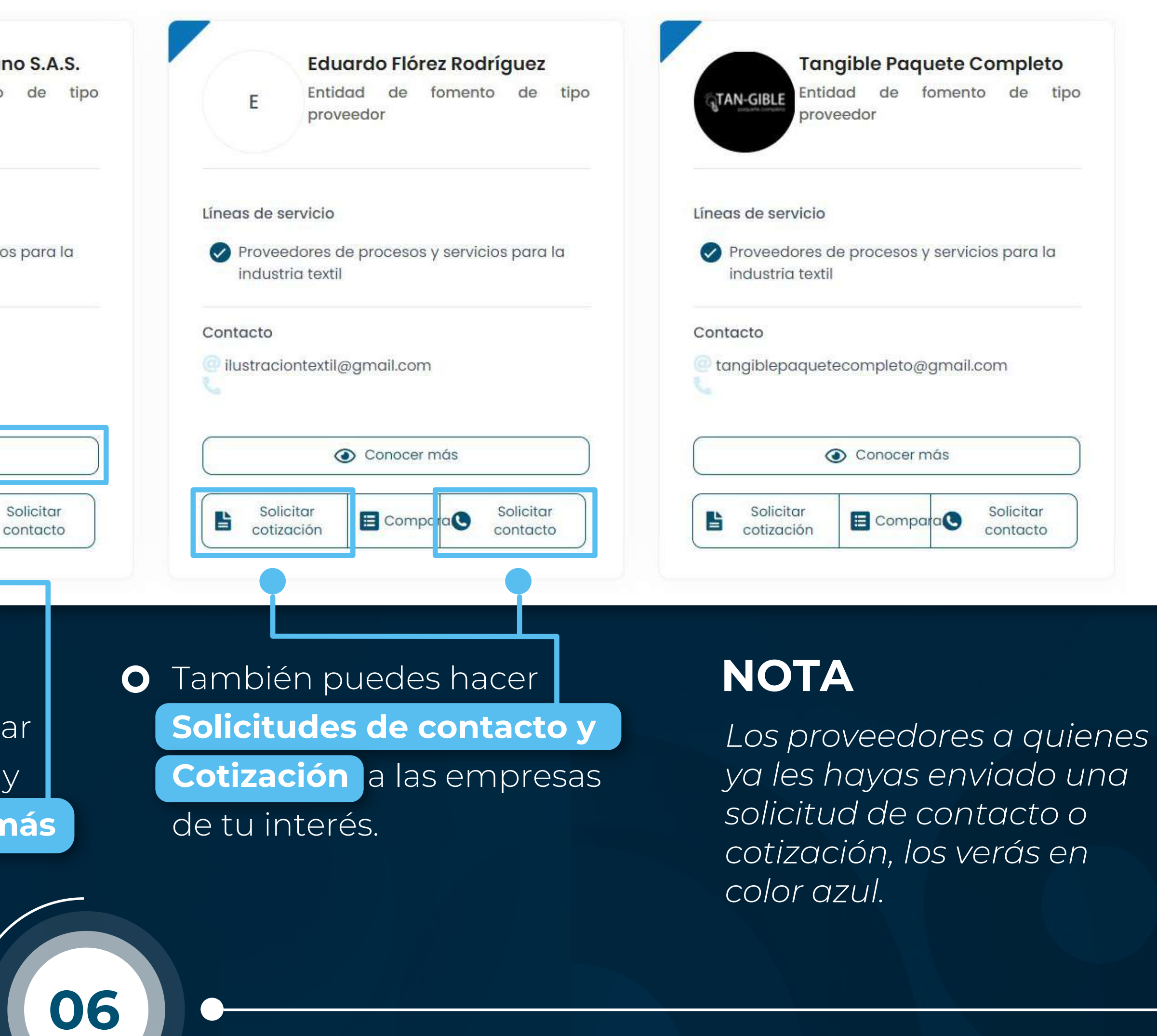

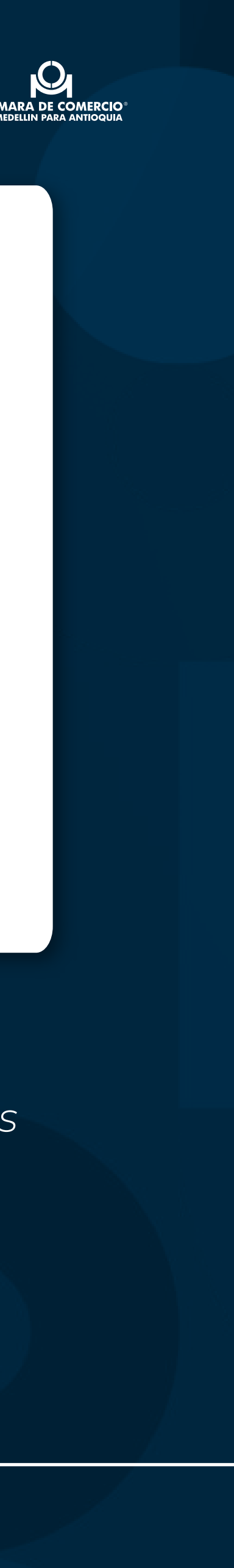

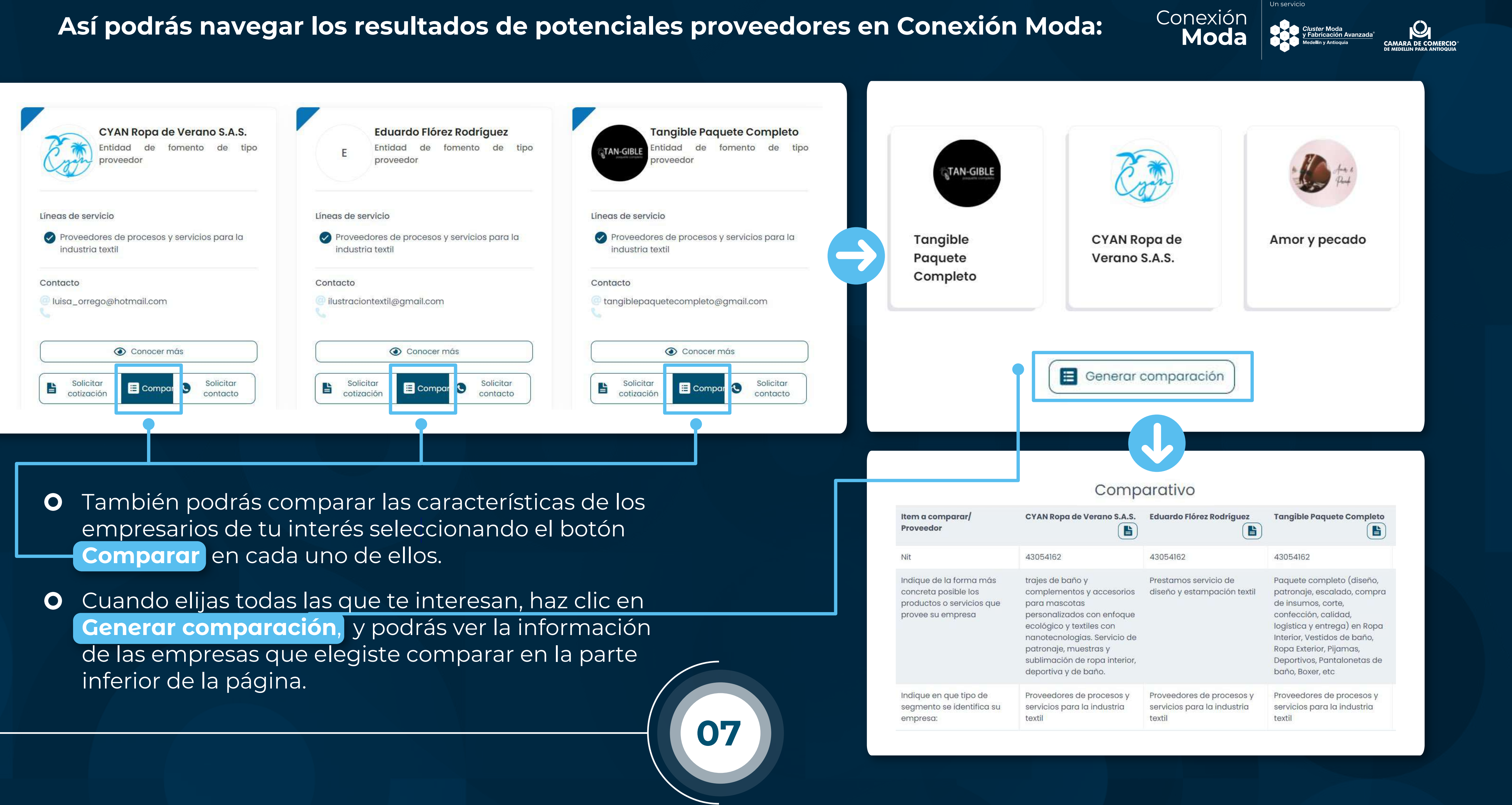

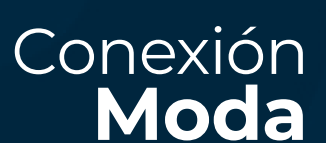

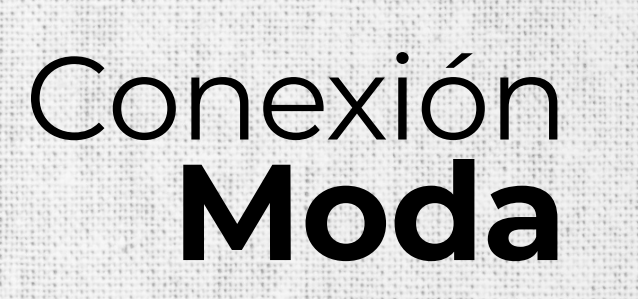

Un servicio

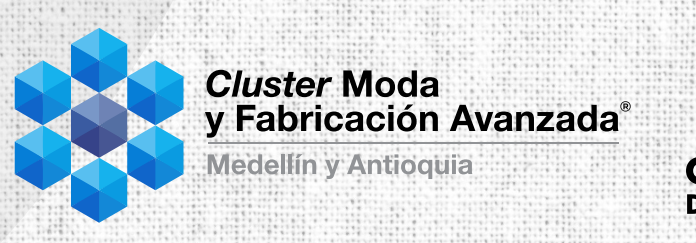

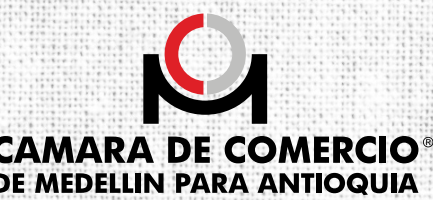

Si tienes dudas en el proceso o con tus resultados

Solicita una cita de acompañamiento

## **Mayores Informes:**

conexionmoda@camaramedellin.com.co 5765102

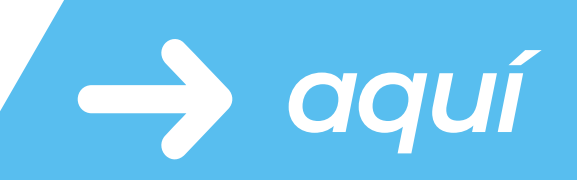

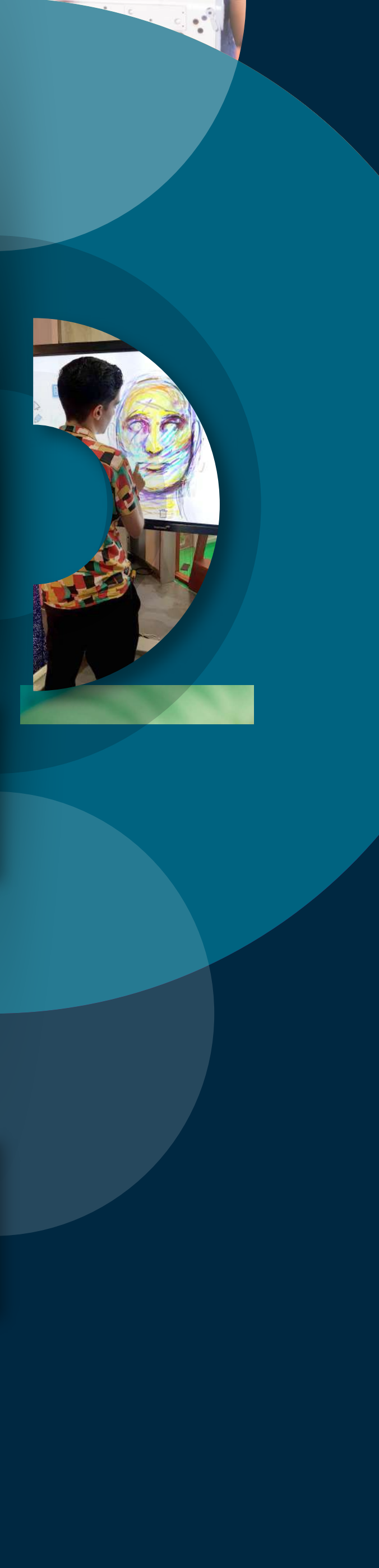